ISTITUTO DI MANAGEMENT Sant'Anna Scuola Universitaria Superiore Pisa

# Piattaforma PES

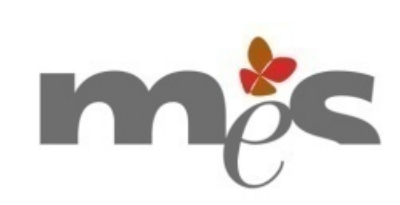

Tutorial

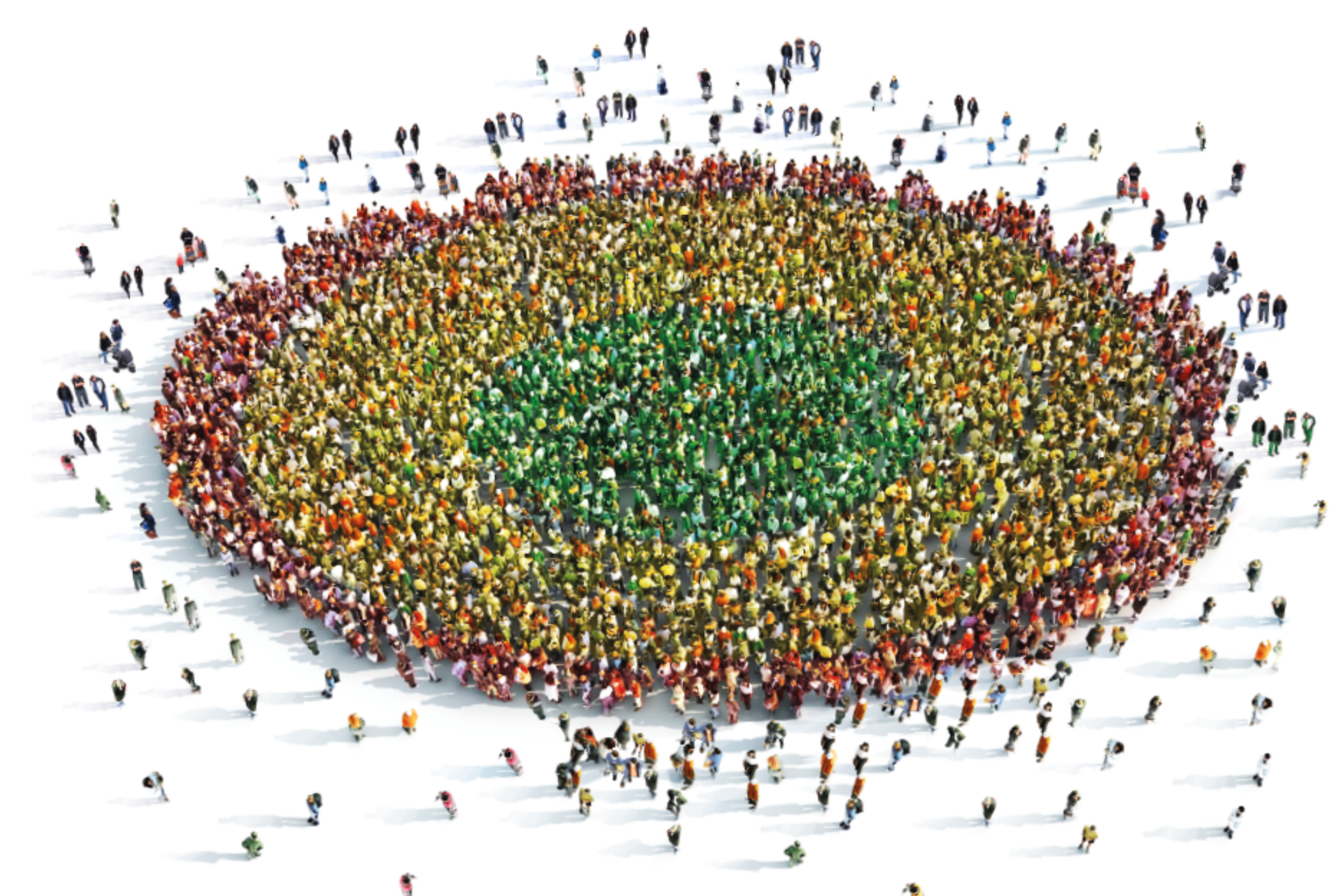

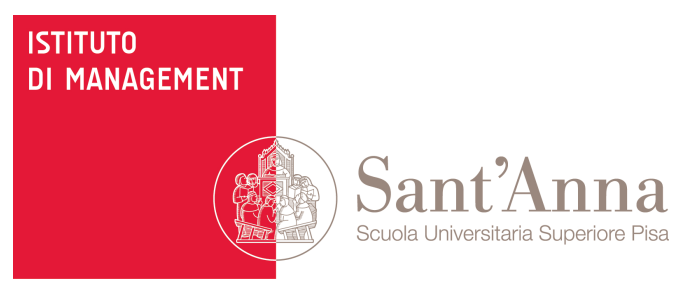

# La piattaforma PES

### COSA È, COME FUNZIONA

Il Sistema di Valutazione della Performance della sanità toscana risponde all'obiettivo di fornire una modalità unica di misurazione, confronto e rappresentazione dei vari soggetti che operano nel sistema sanitario regionale (Aziende, Zone-Distretto, ospedali). I risultati sono rappresentati tramite uno schema a bersaglio, che offre un intuitivo quadro di sintesi della performance ottenuta dalla regione, illustrandone

immediatamente punti di forza e punti di debolezza. Dal 2017 al bersaglio viene affiancata una rappresentazione tramite pentagrammi, per mostrare l'efficacia nella presa in carico dei percorsi assistenziali. Il sistema mostra i risultati via web ad accesso pubblico, previa registrazione gratuita.

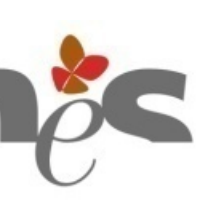

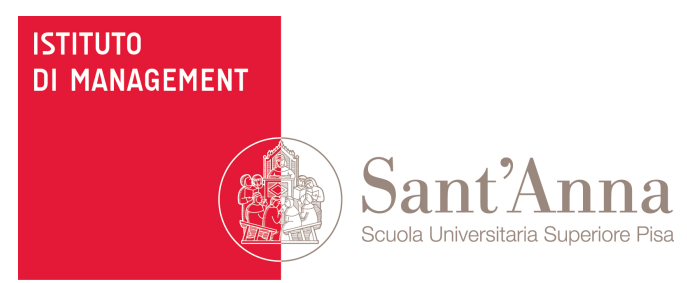

# La piattaforma PES

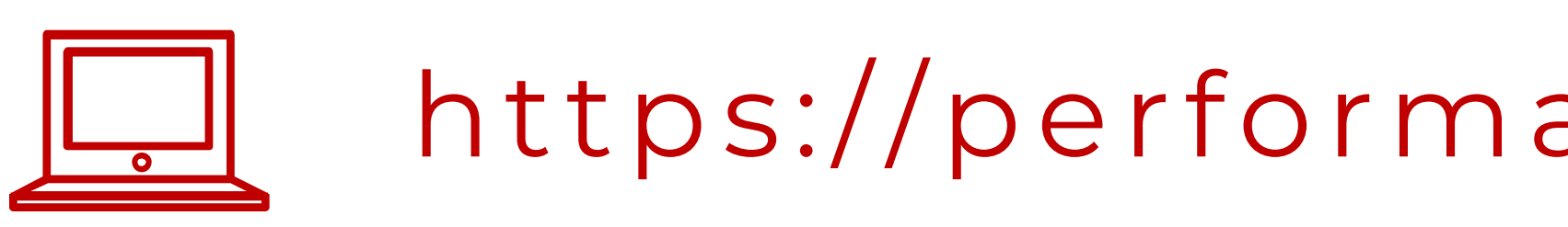

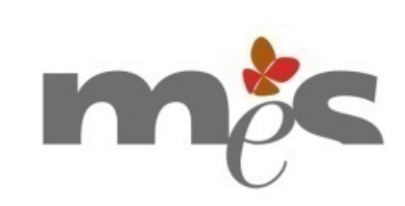

https://performance.santannapisa.it

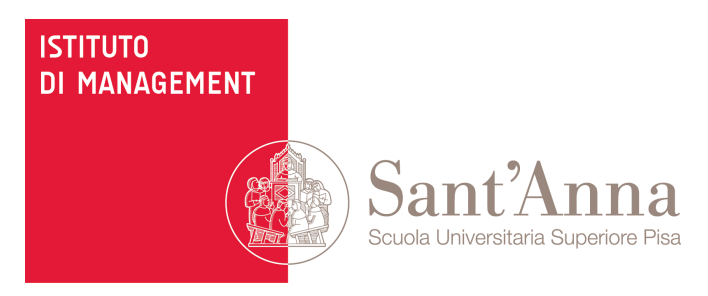

# **0. Accesso**

### Registrarsi e accedere alla piattaforma

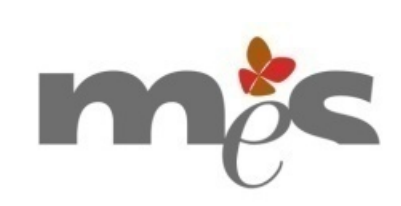

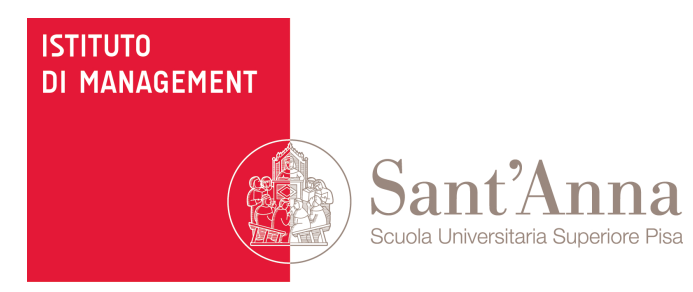

## Registrarsi

Se non si è ancora registrati alla piattaforma:

Cliccare sul pulsante **Registrazione** 

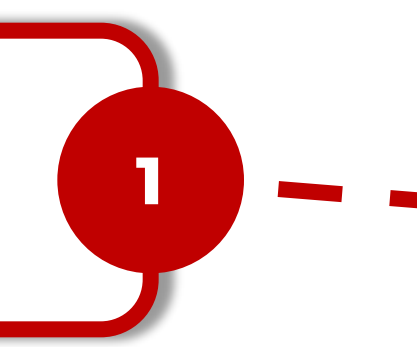

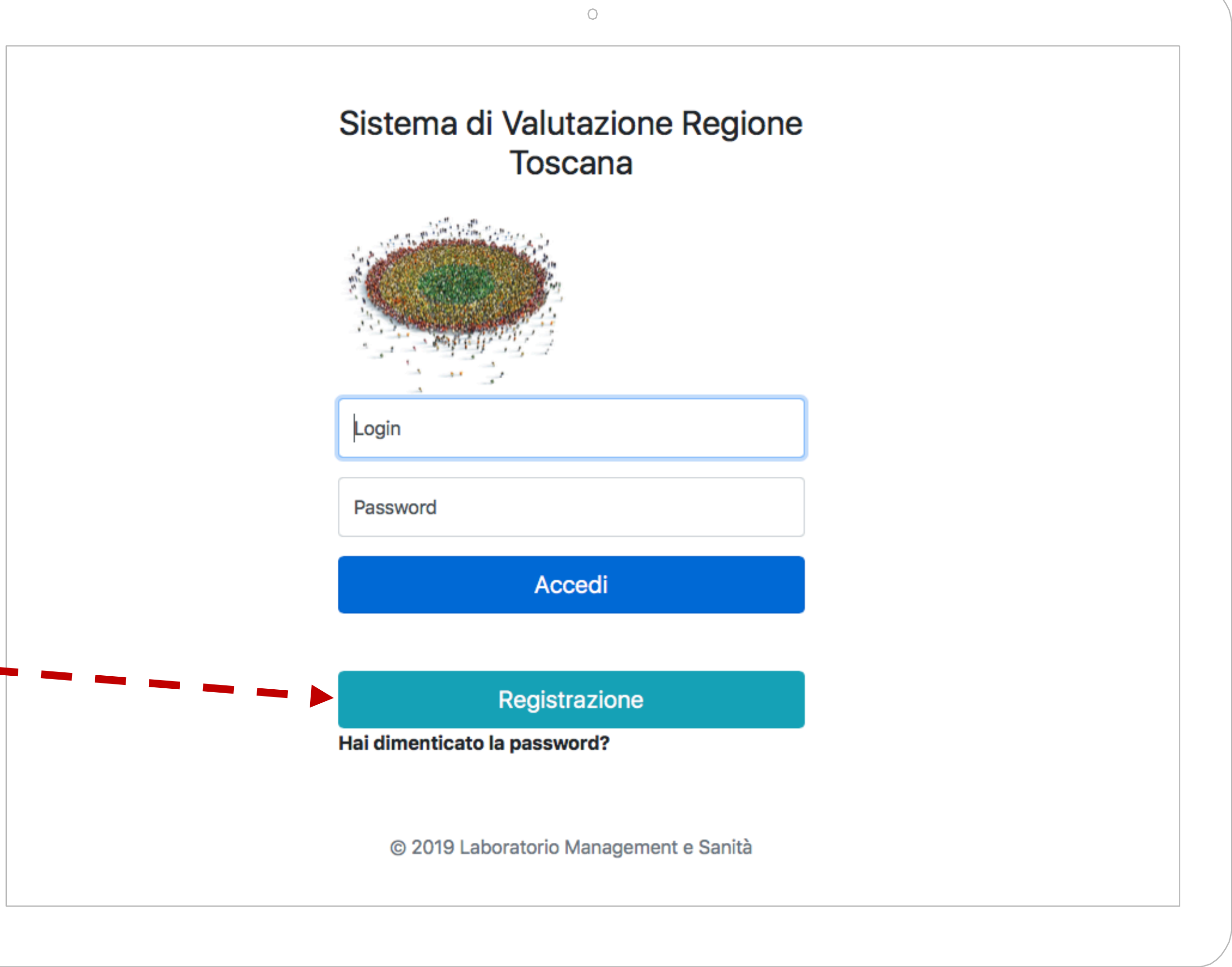

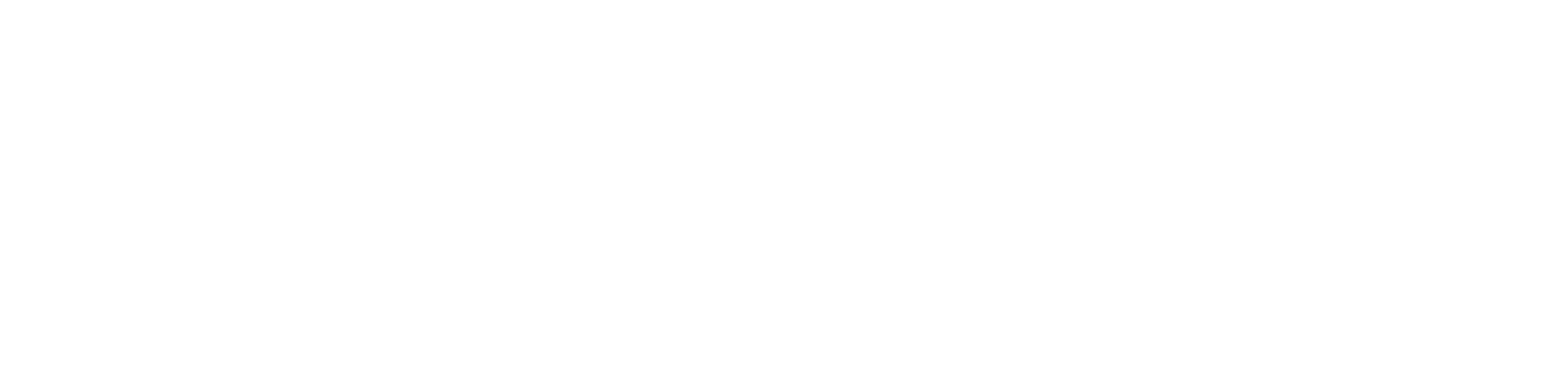

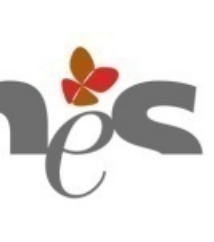

## Registrarsi

Se non si è ancora registrati alla piattaforma:

Spuntare il flag sulla **casella** "Acconsento al trattamento"

2

3

Inserire il tuo **Nome** e **Cognome**, la tua **E-mail** e specificare il **Settore** a cui si appartiene.

Cliccare su Salva

m

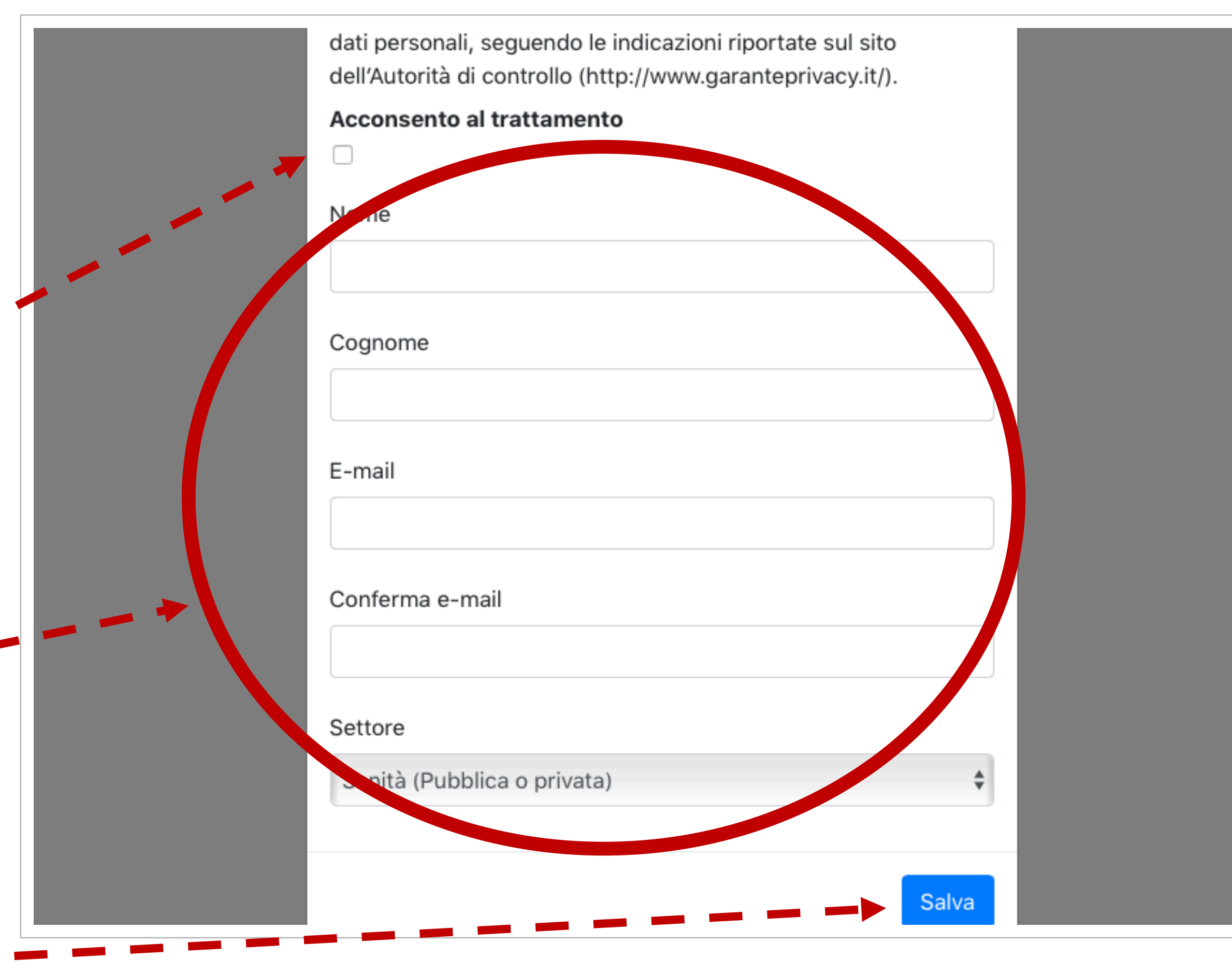

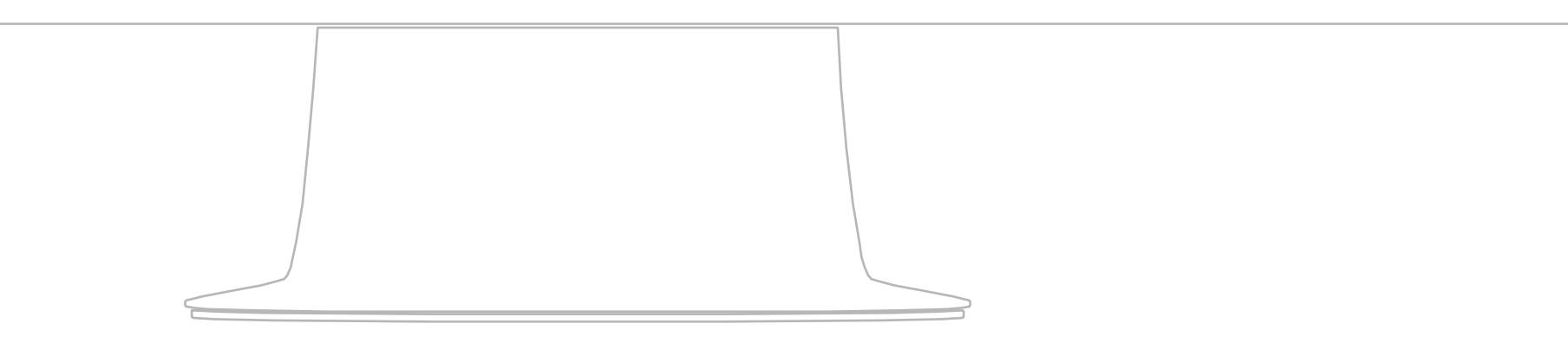

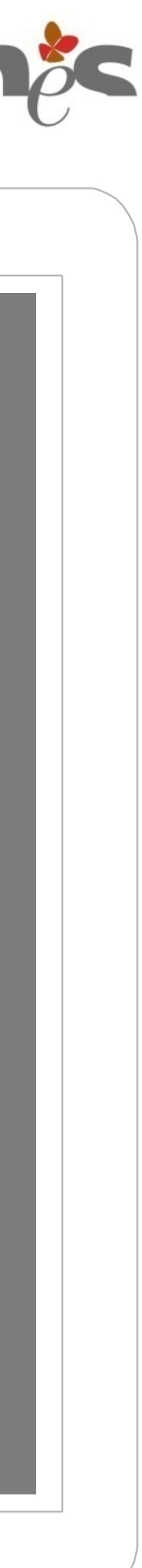

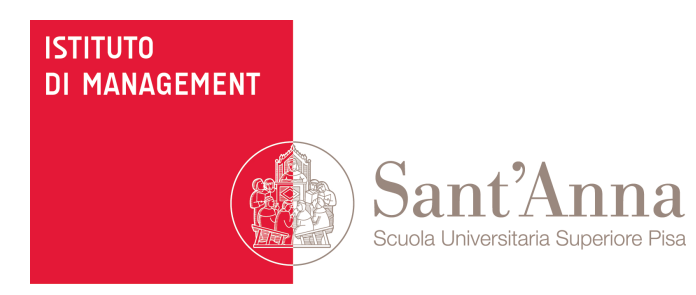

### Accedere

Se si è iscritti alla piattaforma e si desidera

accedere

Inserire la tua **email** e la **password** che hai ricevuto

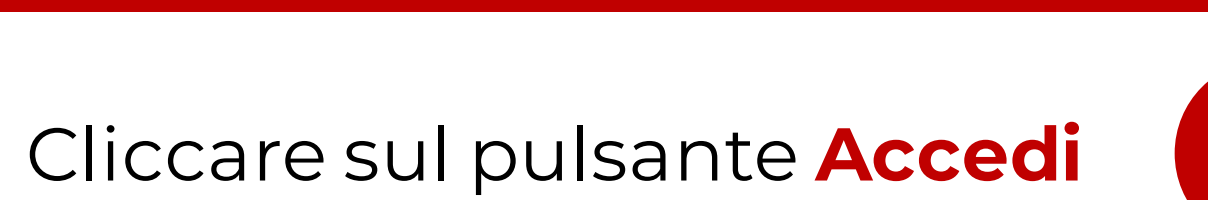

5

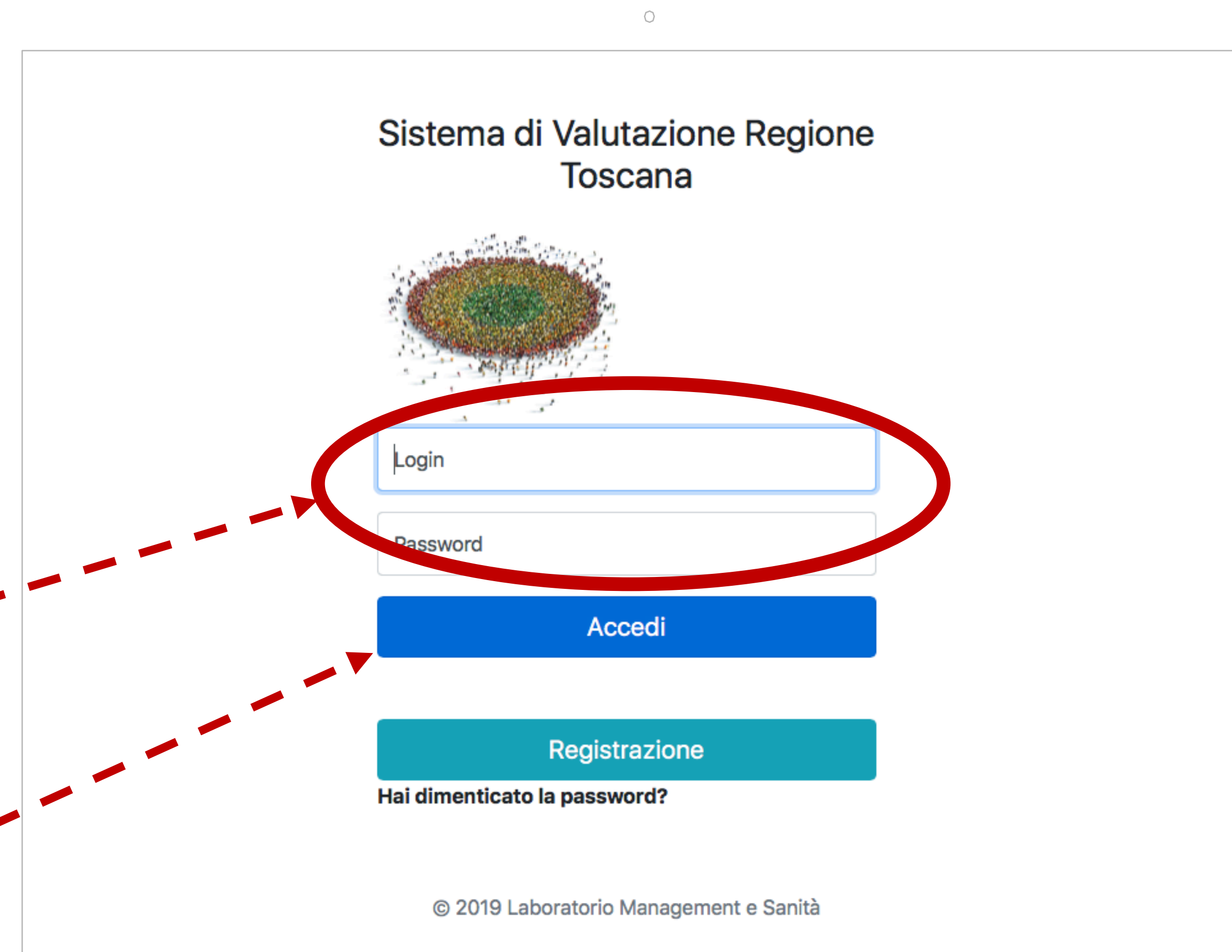

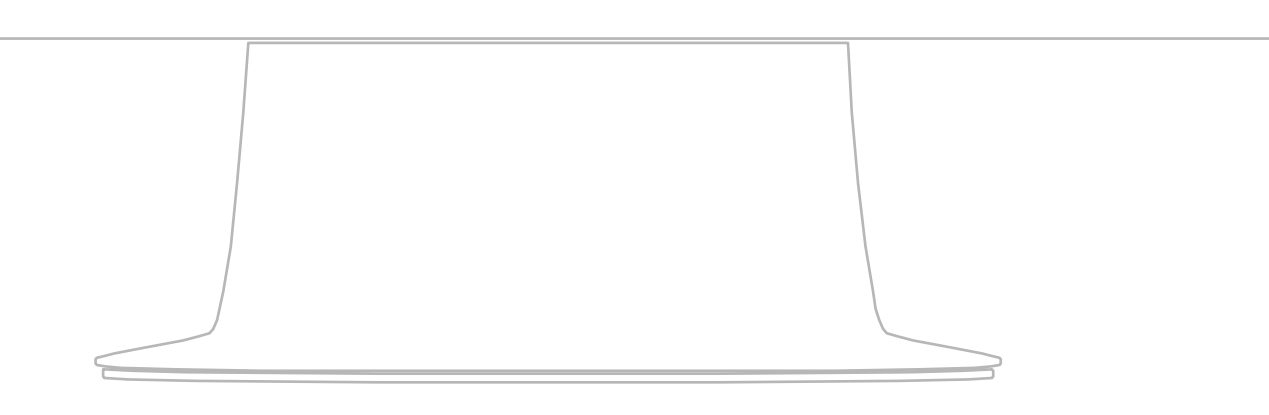

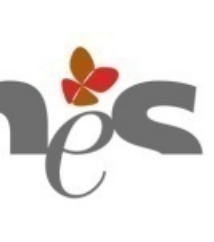

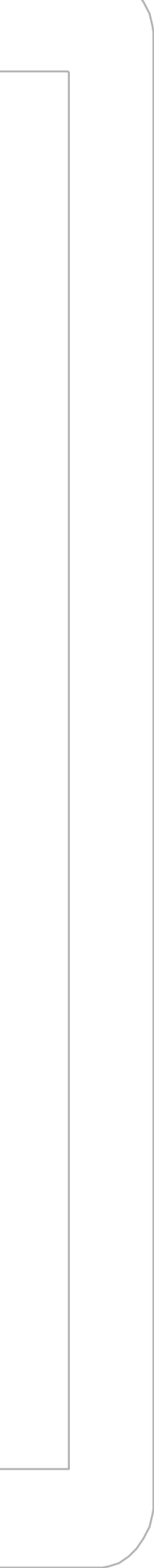

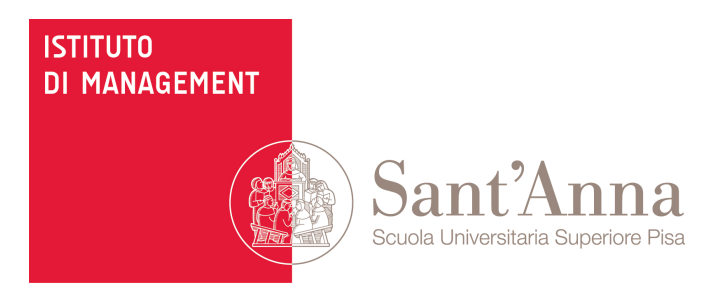

Dove trovarli, come consultarli

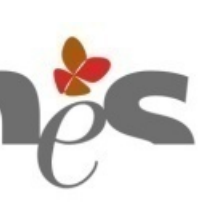

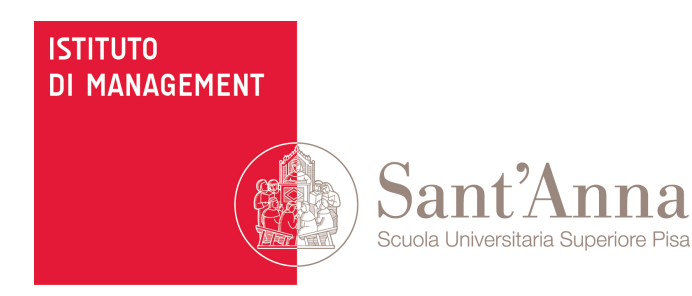

Non appena si accede alla piattaforma, la prima pagina che si visualizza è quella degli Indicatori

### m

Sistema di Valutazione Toscana Indicatori Bersagli Percorsi 은 Account Gli indicatori del sistema di valutazione 2017: Aziende/Stabilimenti Indicatori Bersagli Il Sistema di Valutazione delle Performance della sanità toscana risponde all'obiettivo di fornire una modalità unica di misurazione, confronto e rappresentazione dei vari soggetti che operano nel sistema sanitario regionale (aziende, zone-distretto, ospedali). Il Sistema di Valutazione della Performance è partito nel 2004 in via sperimentale e 🗇 Percorsi dal 2006 mostra i risultati via web ad accesso pubblico, previa registrazione gratuita. Gli indicatori presenti nel sistema di valutazione sono più di 300, volti a descrivere e confrontare, tramite un processo di benchmarking, le diverse dimensioni della performance del sistema sanitario: lo stato di salute della popolazione, la capacità di perseguire le strategie regionali, la valutazione della dinamica economico-finanziaria e dell'efficienza operativa, la valutazione dell'esperienza degli utenti e dei dipendenti, l'ambito dell'Emergenza-Urgenza, la prevenzione collettiva, il governo e la qualità dell'offerta, l'assistenza farmaceutica. I risultati sono rappresentati tramite uno schema a bersaglio, che offre un intuitivo quadro di sintesi della performance ottenuta dalla Regione, illustrandone immediatamente punti di forza e punti di debolezza. Dal 2017 al bersaglio viene affiancata una rappresentazione tramite pentagrammi, per mostrare l'efficacia nella presa in carico dei percorsi assistenziali. Gli indicatori sono elaborati a livello di Azienda, zone-distretto e stabilimenti ospedalieri. Scegli il livello Scegli l'anno di interesse ۵ Cerca Search: Copy CSV PDF id Indicatore Azioni Descrizione Tipo 10 A1 Mortalità infantile Indicatore di sintesi Consulta 20 A1.1 Mortalità nel primo anno di vita Indicatore di valutazione Consulta 30 A1.2 Mortalità neonatale precoce Indicatore di osservazione Consulta 40 A1.3 Mortalità neonatale totale Indicatore di osservazione Consulta 50 Mortalità tumori A2 Indicatore di sintesi Consulta 60 A3 Mortalità per malattie circolatorie Indicatore di sintesi Consulta 70 A4 Mortalità per suicidi Indicatore di sintesi Consulta 80 A5 Tasso di anni di vita potenzialmente Indicatore di sintesi Consulta

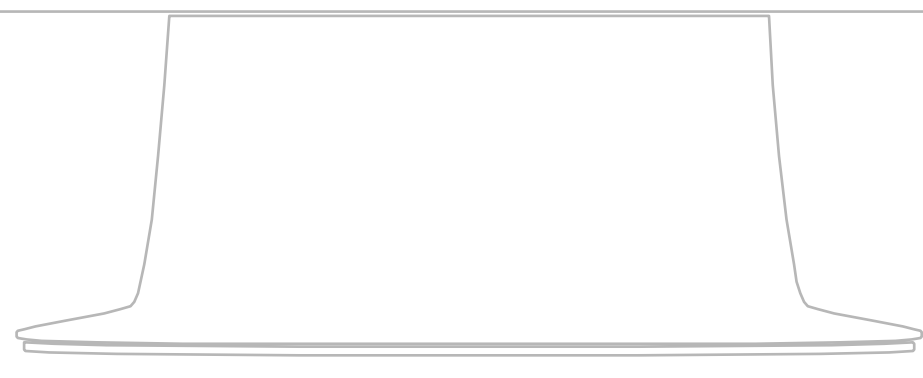

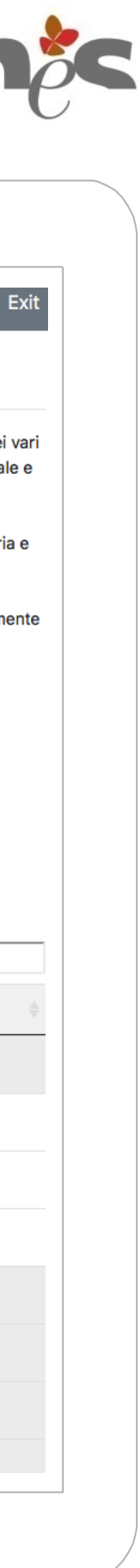

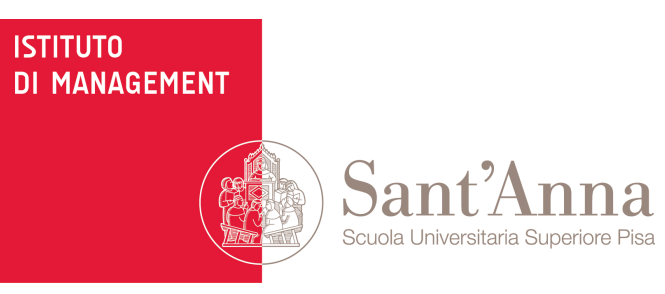

Scegliere il **livello** (Azienda, Zona-Distretto/Stabilimento) e l'**anno** per consultare gli indicatori, quindi cliccare su Cerca

anti di forza e punti di debolezza. L

rappresentati

percorsi assistenziali.

Gli indicatori sono elaborati a livello o

Scegli il livello

Scegli l'anno di interesse

Cerca

| 000) | 0.54 | PUF |    |
|------|------|-----|----|
| id   |      |     |    |
|      | id   | id  | id |

|                          | indicatori                                                                                                    | Dersagli F                                                                                                    |                                                                                                    |                                                                                                    | ് Accoun                                                                                                    |
|--------------------------|----------------------------------------------------------------------------------------------------|----------------------------------------------------------------------------------------------------|----------------------------------------------------------------------------------------------------|----------------------------------------------------------------------------------------------------|----------------------------------------------------------------------------------------------------|
| Indicatori               | Gli indica                                                                                                    | tori del sistem                                                                                                    | a di valutazione 2017: Azier                                                                                                    | nde/Stabilimenti                                                                                                    |                                                                                                    |
| ) Bersagli<br>) Percorsi | Il Sistema di Valut<br>soggetti che opera<br>dal 2006 mostra i<br>Gli indicatori prese<br>performance del s<br>dell'efficienza ope<br>dell'offerta, l'assis<br>I risultati sono rap | tazione delle Performance<br>ano nel sistema sanitario reg<br>risultati via web ad accesso<br>enti nel sistema di valutazior<br>istema sanitario: lo stato di<br>rativa, la valutazione dell'es<br>tenza farmaceutica.<br>presentati tramite uno sche | e della sanità toscana risponde all'obiettivo di fornire<br>gionale (aziende, zone-distretto, ospedali). Il Sistema<br>o pubblico, previa registrazione gratuita.<br>ne sono più di 300, volti a descrivere e confrontare, tr<br>salute della popolazione, la capacità di perseguire le<br>sperienza degli utenti e dei dipendenti, l'ambito dell'En<br>ma a bersaglio, che offre un intuitivo quadro di sintesi | e una modalità unica di misurazione,<br>di Valutazione della Performance è p<br>amite un processo di benchmarking,<br>strategie regionali, la valutazione del<br>nergenza-Urgenza, la prevenzione c<br>i della performance ottenuta dalla Re                                                                                   | confronto e rappresenta<br>partito nel 2004 in via sp<br>, le diverse dimensioni d<br>lla dinamica economico-<br>collettiva, il governo e la<br>egione, illustrandone imr |
| enda                     | percorsi assistenzi<br>Gli indicatori sono<br>Scegli il livello<br>Scegli l'anno c                                                                                                  | iali.<br>elaborati a livello di Azienda<br>di interesse ÷                                                                                                    | a, zone-distretto e stabilimenti ospedalieri.                                                                                                    |                                                                                                    |                                                                                                    |
|                          |                                                                                                    |                                                                                                    |                                                                                                    |                                                                                                    |                                                                                                    |
|                          | Copy CSV                                                                                                    | PDF                                                                                                    | re 🔶 Descrizione                                                                                                    | Tipo                                                                                                    | Search:                                                                                                    |
|                          | Copy CSV<br>id<br>10                                                                                                    | PDF Indicator                                                                                                    | re                                                                                                    | Tipo Indicatore di sintesi                                                                                                    | Search:       Azioni       Consulta                                                                                                    |
|                          | Copy CSV<br>id<br>10<br>20                                                                                                    | PDF  Indicator A1 A1.1                                                                                                    | re                                                                                                    | <ul> <li>Tipo</li> <li>Indicatore di sintesi</li> <li>Indicatore di valutazione</li> </ul>                                                                                                    | Search:       Azioni       Consulta       Consulta                                                                                                    |
|                          | Copy         CSV           id         10           20         30                                                                                                    | PDF Indicator<br>A1<br>A1.1<br>A1.2                                                                                                    | re Descrizione<br>Mortalità infantile<br>Mortalità nel primo anno di vit<br>Mortalità neonatale precoce                                                                                                    | <ul> <li>Tipo</li> <li>Indicatore di sintesi</li> <li>Indicatore di valutazione</li> <li>Indicatore di osservazione</li> </ul>                                                                                                    | Search:<br>Azioni Consulta Consulta Consulta Consulta                                                                                                    |
|                          | Copy         CSV           id         10           20         30           30         40                                                                                            | PDF       Indicator         A1       A1         A1.1       A1.2         A1.2       A1.3                                                                                                    | re Descrizione<br>Mortalità infantile<br>Mortalità nel primo anno di vit<br>Mortalità neonatale precoce<br>Mortalità neonatale totale                                                                                                    | <ul> <li>Tipo</li> <li>Indicatore di sintesi</li> <li>Indicatore di valutazione</li> <li>Indicatore di osservazione</li> <li>Indicatore di osservazione</li> </ul>                                                                                                    | Search:<br>Azioni<br>Consulta<br>Consulta<br>Consulta<br>Consulta                                                                                                    |
|                          | Copy         CSV           id         10           20         30           30         40           50         50                                                                    | PDF       Indicator         A1       A1         A1.1       A1.2         A1.2       A1.3                                                                                                    | re Descrizione<br>Mortalità infantile<br>Mortalità nel primo anno di vit<br>Mortalità neonatale precoce<br>Mortalità neonatale totale<br>Mortalità tumori                                                                                                    | <ul> <li>Tipo</li> <li>Indicatore di sintesi</li> <li>Indicatore di valutazione</li> <li>Indicatore di osservazione</li> <li>Indicatore di osservazione</li> <li>Indicatore di sintesi</li> </ul>                                                                                                    | Search:<br>Azioni<br>Consulta<br>Consulta<br>Consulta<br>Consulta<br>Consulta<br>Consulta                                                                                 |
|                          | Copy       CSV         id       10         10       20         30       40         50       60                                                                                      | PDF       Indicator         A1       A1         A1.1       A1.2         A1.2       A1.3         A3       A3                                                                                                    | re  Descrizione Mortalità infantile Mortalità nel primo anno di vit Mortalità neonatale precoce Mortalità neonatale totale Mortalità neonatale totale Mortalità per malattie circolato                                                                                                    | <ul> <li>Tipo</li> <li>Indicatore di sintesi</li> <li>Indicatore di valutazione</li> <li>Indicatore di osservazione</li> <li>Indicatore di osservazione</li> <li>Indicatore di sintesi</li> <li>Indicatore di sintesi</li> </ul>                                                                                               | Search:<br>Azioni<br>Consulta<br>Consulta<br>Consulta<br>Consulta<br>Consulta<br>Consulta<br>Consulta<br>Consulta                                                         |
|                          | Copy       CSV         id       10         10                                                                                                    | PDF       Indicator         A1       A1         A1.1       A1.2         A1.2       A1.3         A1.3       A2         A3       A4                                                                                                    | re  Descrizione Mortalità infantile Mortalità nel primo anno di vit Mortalità neonatale precoce Mortalità neonatale totale Mortalità neonatale totale Mortalità per malattie circolato Mortalità per suicidi                                                                                                    | Tipo         Indicatore di sintesi         Indicatore di valutazione         Indicatore di osservazione         Indicatore di osservazione         Indicatore di sintesi         Indicatore di sintesi         Indicatore di sintesi         Indicatore di sintesi         Indicatore di sintesi         Indicatore di sintesi | Search:<br>Azioni<br>Consulta<br>Consulta<br>Consulta<br>Consulta<br>Consulta<br>Consulta<br>Consulta<br>Consulta<br>Consulta<br>Consulta                                 |

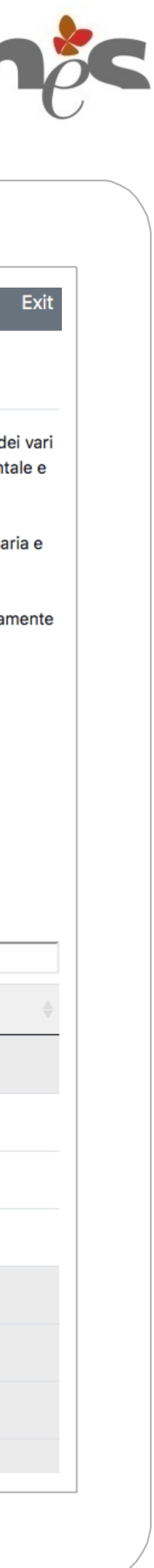

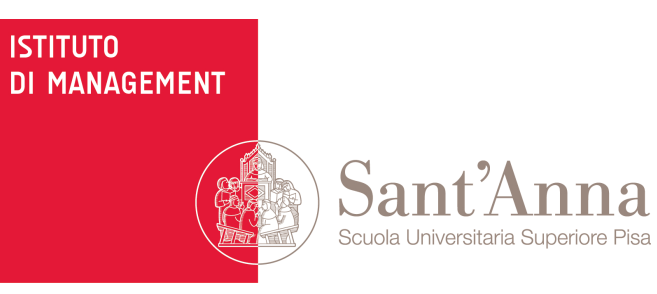

2

Con questi pulsanti è possibile **copiare** negli appunti oppure **scaricare** in vari formati tutti gli indicatori

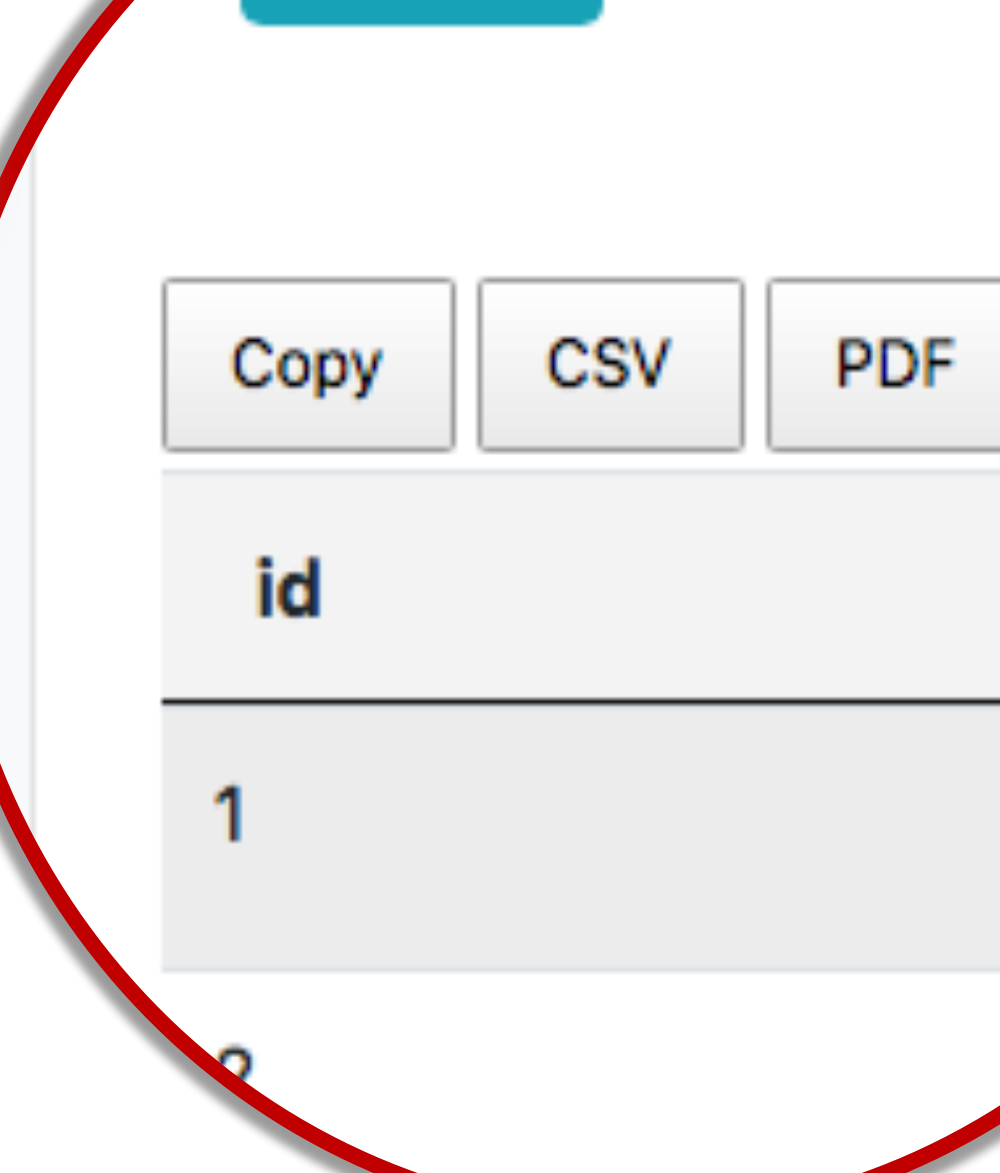

Cerca

### h

Sistema di Valutazione Toscana Indicatori Bersagli Percorsi 은 Account Gli indicatori del sistema di valutazione 2017: Aziende/Stabilimenti Indicatori Bersagli Il Sistema di Valutazione delle Performance della sanità toscana risponde all'obiettivo di fornire una modalità unica di misurazione, confronto e rappresentazione dei vari soggetti che operano nel sistema sanitario regionale (aziende, zone-distretto, ospedali). Il Sistema di Valutazione della Performance è partito nel 2004 in via sperimentale e 🗇 Percorsi dal 2006 mostra i risultati via web ad accesso pubblico, previa registrazione gratuita. Gli indicatori presenti nel sistema di valutazione sono più di 300, volti a descrivere e confrontare, tramite un processo di benchmarking, le diverse dimensioni della performance del sistema sanitario: lo stato di salute della popolazione, la capacità di perseguire le strategie regionali, la valutazione della dinamica economico-finanziaria e dell'efficienza operativa, la valutazione dell'esperienza degli utenti e dei dipendenti, l'ambito dell'Emergenza-Urgenza, la prevenzione collettiva, il governo e la qualità dell'offerta, l'assistenza farmaceutica. I risultati sono rappresentati tramite uno schema a bersaglio, che offre un intuitivo quadro di sintesi della performance ottenuta dalla Regione, illustrandone immediatamente punti di forza e punti di debolezza. Dal 2017 al bersaglio viene affiancata una rappresentazione tramite pentagrammi, per mostrare l'efficacia nella presa in carico dei percorsi assistenziali. Gli indicatori sono elaborati a livello di Azienda, zone-distretto e stabilimenti ospedalieri. Scegli il livello Scegli l'anno di interesse Search: CSV PDF Indicatore Azioni Descrizione Tipo A1 Mortalità infantile Indicatore di sintesi Consulta A1.1 Mortalità nel primo anno di vita Indicatore di valutazione 20 Consulta 30 A1.2 Mortalità neonatale precoce Indicatore di osservazione Consulta A1.3 Mortalità neonatale totale Indicatore di osservazione 40 Consulta A2 Mortalità tumori 50 Indicatore di sintesi Consulta Mortalità per malattie circolatorie 60 A3 Indicatore di sintesi Consulta Mortalità per suicidi 70 A4 Indicatore di sintesi Consulta 80 Tasso di anni di vita potenzialmente Indicatore di sintesi Consulta A5

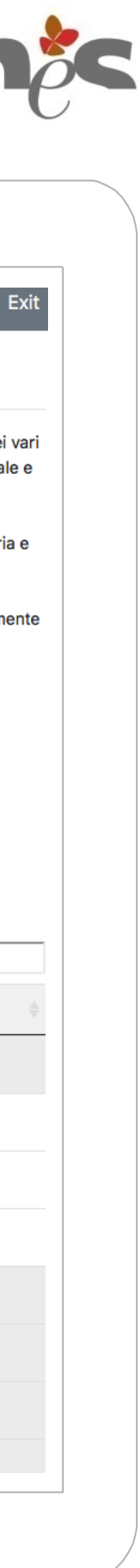

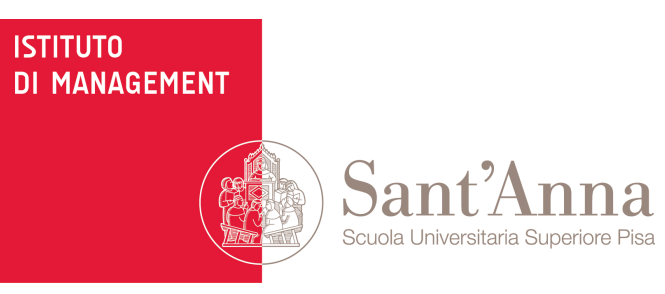

Cliccare su **Consulta** per visualizzare il dettaglio dell'indicatore

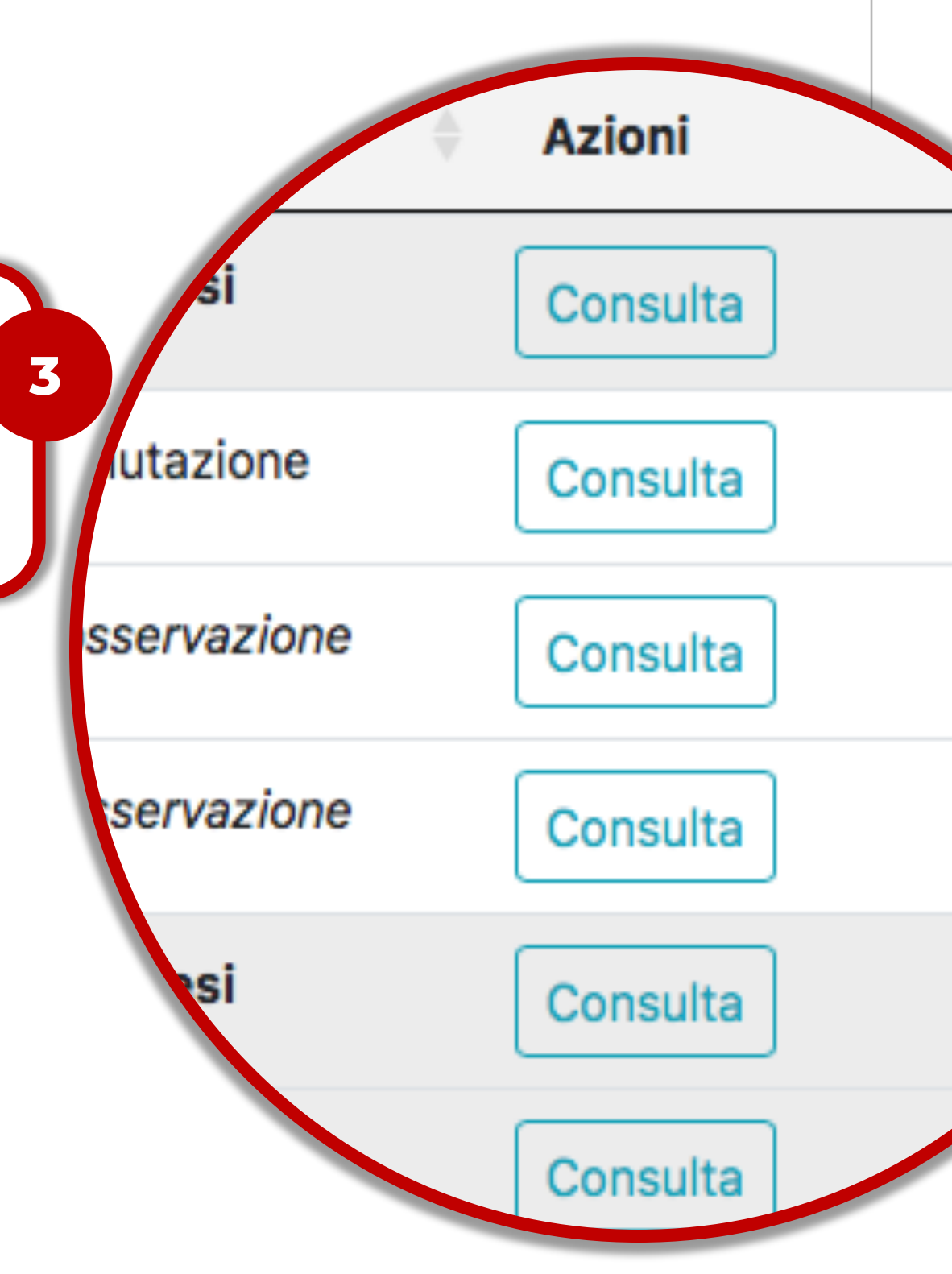

|          | Indicatori                                                                                                    | Bersagii Percorsi                                                                   |                                                                                                    |                                                                                                    |                                                                                  |  |  |  |
|----------|----------------------------------------------------------------------------------------------------|-------------------------------------------------------------------------------------|----------------------------------------------------------------------------------------------------|----------------------------------------------------------------------------------------------------|----------------------------------------------------------------------------------|--|--|--|
| dicatori | Gli indicat                                                                                                    | ori del sistema di va                                                               | alutazione 2017: Aziende                                                                                                    | /Stabilimenti                                                                                                    |                                                                                  |  |  |  |
| ersagli  | Il Sistema di Valut                                                                                                    | azione delle Performance della sanit                                                | t <b>à toscana</b> risponde all'obiettivo di fornire una m                                                                                                    | odalità unica di misurazione, co                                                                                                    | onfronto e rappresentazio                                                        |  |  |  |
| ercorsi  | soggetti che operar<br>dal 2006 mostra i r                                                                                                    | no nel sistema sanitario regionale (azie<br>isultati via web ad accesso pubblico, p | nde, zone-distretto, ospedali). Il Sistema di Valu<br>revia registrazione gratuita.                                                                                                    | tazione della Performance è par                                                                                                    | rtito nel 2004 in via sperir                                                     |  |  |  |
|          | Gli indicatori presenti nel sistema di valutazione sono più di 300, volti a descrivere e confrontare, tramite un processo di benchmarking, le diverse dimensioni della                                                                                                    |                                                                                     |                                                                                                    |                                                                                                    |                                                                                  |  |  |  |
|          | performance del sistema sanitario: lo stato di salute della popolazione, la capacità di perseguire le strategie regionali, la valutazione della dinamica economico-fina<br>dell'efficienza operativa, la valutazione dell'esperienza degli utenti e dei dipendenti, l'ambito dell'Emergenza-Urgenza, la prevenzione collettiva, il governo e la qua |                                                                                     |                                                                                                    |                                                                                                    |                                                                                  |  |  |  |
|          | dell'offerta, l'assiste                                                                                                    | enza farmaceutica.<br>presentati tramite uno schema a bersar                        | ulio, che offre un intuitivo quadro di sintesi della r                                                                                                    | performance ottenuta dalla Regi                                                                                                    | ione, illustrandone immer                                                        |  |  |  |
|          | punti di forza e pun                                                                                                    | iti di debolezza. Dal 2017 al bersaglio v                                           | viene affiancata una rappresentazione tramite pe                                                                                                    | ntagrammi, per mostrare l'effica                                                                                                    | acia nella presa in carico o                                                     |  |  |  |
|          | percorsi assistenzia<br>Gli indicatori sono e                                                                                                    | ali.<br>elaborati a livello di Azienda, zone-dist                                   | retto e stabilimenti ospedalieri.                                                                                                    |                                                                                                    |                                                                                  |  |  |  |
|          |                                                                                                    |                                                                                     | ·                                                                                                    |                                                                                                    |                                                                                  |  |  |  |
|          | Scegli il livello                                                                                                    | ÷                                                                                   |                                                                                                    |                                                                                                    |                                                                                  |  |  |  |
|          | Scegli l'anno di                                                                                                    | i interesse 🗢                                                                       |                                                                                                    |                                                                                                    |                                                                                  |  |  |  |
|          | Carca                                                                                                    |                                                                                     |                                                                                                    |                                                                                                    |                                                                                  |  |  |  |
|          | Cerca                                                                                                    |                                                                                     |                                                                                                    |                                                                                                    |                                                                                  |  |  |  |
|          |                                                                                                    |                                                                                     |                                                                                                    |                                                                                                    |                                                                                  |  |  |  |
|          | Copy CSV                                                                                                    | PDF                                                                                 |                                                                                                    | \$                                                                                                    | Search:                                                                          |  |  |  |
|          | id                                                                                                    | Indicatore                                                                          | Descrizione                                                                                                    | Тіро                                                                                                    | Azioni                                                                           |  |  |  |
|          |                                                                                                    | Indicatore                                                                          |                                                                                                    |                                                                                                    |                                                                                  |  |  |  |
|          | 10                                                                                                    | A1                                                                                  | Mortalità infantile                                                                                                    | Indicatore di sintesi                                                                                                    | Consulta                                                                         |  |  |  |
|          | 10<br>20                                                                                                    | A1<br>A1.1                                                                          | Mortalità infantile<br>Mortalità nel primo anno di vita                                                                                                    | Indicatore di sintesi                                                                                                    | Consulta                                                                         |  |  |  |
|          | 10<br>20<br>30                                                                                                    | A1<br>A1.1                                                                          | Mortalità infantile<br>Mortalità nel primo anno di vita<br>Mortalità neonatale precoce                                                                                                    | Indicatore di sintesi<br>Indicatore di vantazione<br>Indicatore di osservazione                                                                                                    | Consulta<br>Consulta                                                             |  |  |  |
|          | 10<br>20<br>30                                                                                                    | A1<br>A1.1<br>A1.2                                                                  | Mortalità infantile<br>Mortalità nel primo anno di vita<br>Mortalità neonatale precoce                                                                                                    | Indicatore di sintesi<br>Indicatore di valduzione<br>Indicatore di osservazione                                                                                                    | Consulta<br>Consulta<br>Consulta                                                 |  |  |  |
|          | 10<br>20<br>30<br>40                                                                                                    | A1<br>A1.1<br>A1.2<br>A1.3                                                          | Mortalità infantile<br>Mortalità nel primo anno di vita<br>Mortalità neonatale precoce<br>Mortalità neonatale totale                                                                                        | Indicatore di sintesi<br>Indicatore di valut zione<br>Indicatore di osservazione<br>Indicatore di osservazione                                                                                                    | Consulta<br>Consulta<br>Consulta<br>Consulta                                     |  |  |  |
|          | 10<br>20<br>30<br>40<br>50                                                                                                    | A1<br>A1.1<br>A1.2<br>A1.3<br>A2                                                    | Mortalità infantile<br>Mortalità nel primo anno di vita<br>Mortalità neonatale precoce<br>Mortalità neonatale totale<br>Mortalità tumori                                                                    | Indicatore di sintesi<br>Indicatore di valduzione<br>Indicatore di osservazione<br>Indicatore di osservazione<br>Indicatore di sintesi                                                                                                    | Consulta<br>Consulta<br>Consulta<br>Consulta                                     |  |  |  |
|          | 10<br>20<br>30<br>40<br>50                                                                                                    | A1<br>A1.1<br>A1.2<br>A1.3<br>A2                                                    | Mortalità infantile<br>Mortalità nel primo anno di vita<br>Mortalità neonatale precoce<br>Mortalità neonatale totale<br>Mortalità tumori                                                                    | Indicatore di sintesi<br>Indicatore di valduzione<br>Indicatore di osservazione<br>Indicatore di osservazione<br>Indicatore di sintesi                                                                                                    | Consulta<br>Consulta<br>Consulta<br>Consulta                                     |  |  |  |
|          | 10         20         30         40         50         60                                                                                                    | A1<br>A1.1<br>A1.2<br>A1.3<br>A2<br>A3                                              | Mortalità infantile<br>Mortalità nel primo anno di vita<br>Mortalità neonatale precoce<br>Mortalità neonatale totale<br>Mortalità tumori<br>Mortalità per malattie circolatorie                             | Indicatore di sintesi         Indicatore di valduzzione         Indicatore di osservazione         Indicatore di sintesi         Indicatore di sintesi         Indicatore di sintesi                                                                                                    | Consulta<br>Consulta<br>Consulta<br>Consulta<br>Consulta<br>Consulta             |  |  |  |
|          | 10         20         30         40         50         60         70                                                                                                    | A1<br>A1.1<br>A1.2<br>A1.2<br>A1.3<br>A2<br>A3<br>A4                                | Mortalità infantileMortalità nel primo anno di vitaMortalità neonatale precoceMortalità neonatale precoceMortalità neonatale totaleMortalità tumoriMortalità per malattie circolatorieMortalità per suicidi | Indicatore di sintesi         Indicatore di valuezione         Indicatore di osservazione         Indicatore di osservazione         Indicatore di sintesi         Indicatore di sintesi         Indicatore di sintesi         Indicatore di sintesi                                                              | Consulta<br>Consulta<br>Consulta<br>Consulta<br>Consulta<br>Consulta<br>Consulta |  |  |  |
|          | 10         20         30         40         50         60         70         80                                                                                                    | A1<br>A1.1<br>A1.2<br>A1.3<br>A2<br>A3<br>A4<br>A5                                  | Mortalità infantile<br>Mortalità nel primo anno di vita<br>Mortalità neonatale precoce<br>Mortalità neonatale totale<br>Mortalità tumori<br>Mortalità per malattie circolatorie<br>Mortalità per suicidi    | Indicatore di sintesi         Indicatore di valutazione         Indicatore di osservazione         Indicatore di osservazione         Indicatore di sintesi         Indicatore di sintesi         Indicatore di sintesi         Indicatore di sintesi         Indicatore di sintesi         Indicatore di sintesi | Consulta<br>Consulta<br>Consulta<br>Consulta<br>Consulta<br>Consulta<br>Consulta |  |  |  |

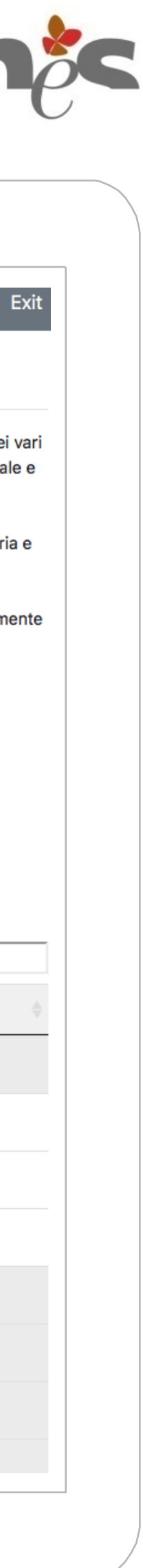

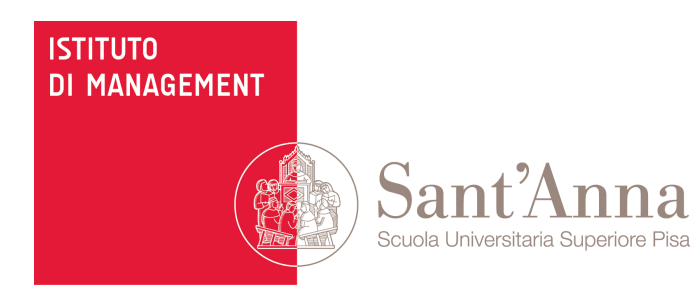

Questa è la pagina di dettaglio del singolo indicatore.

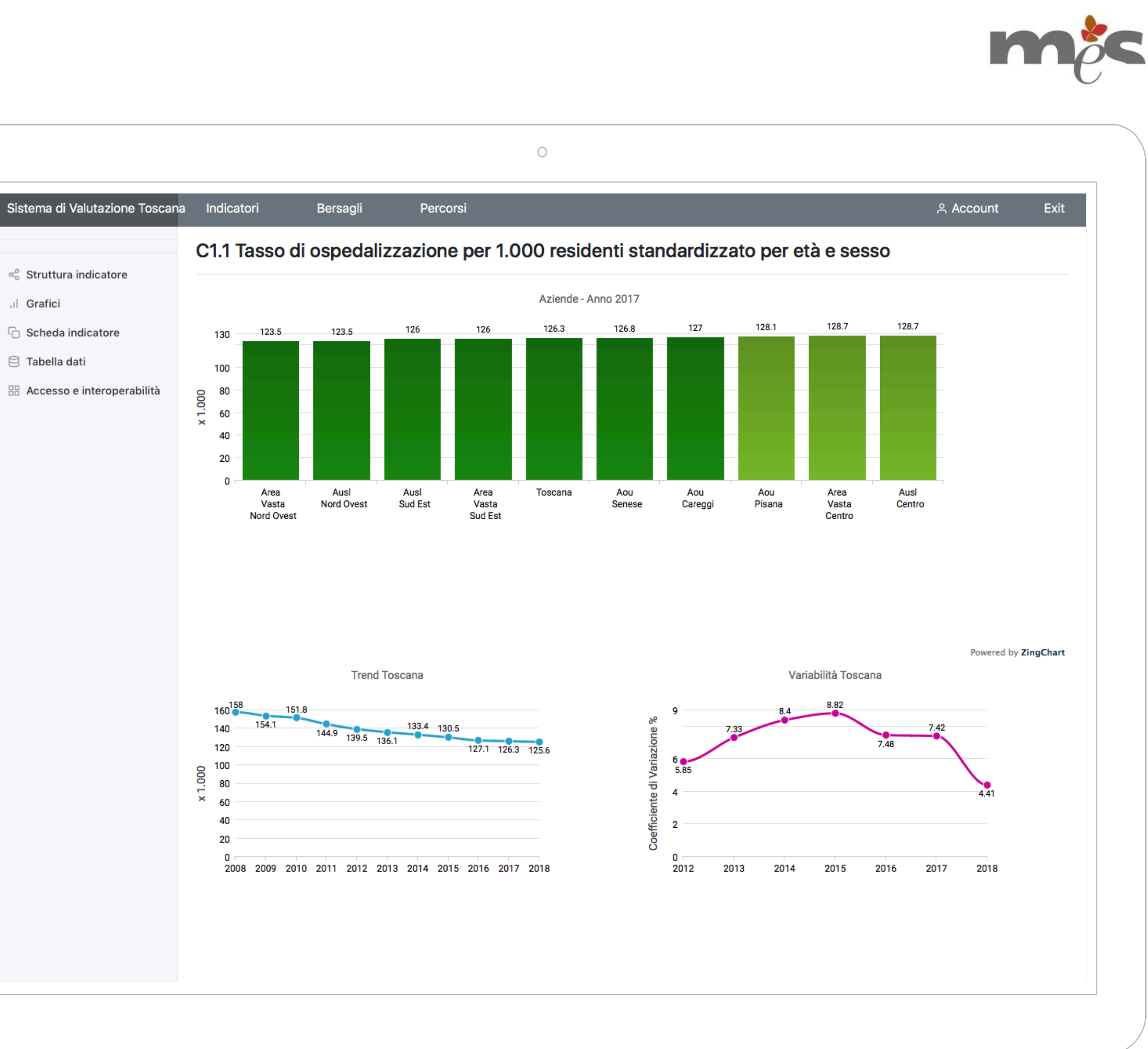

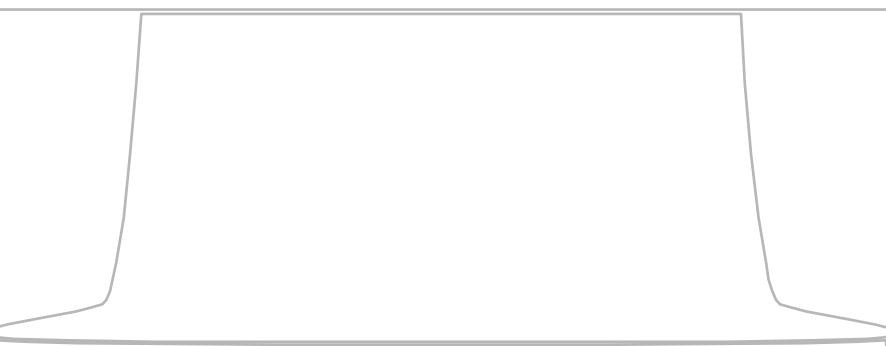

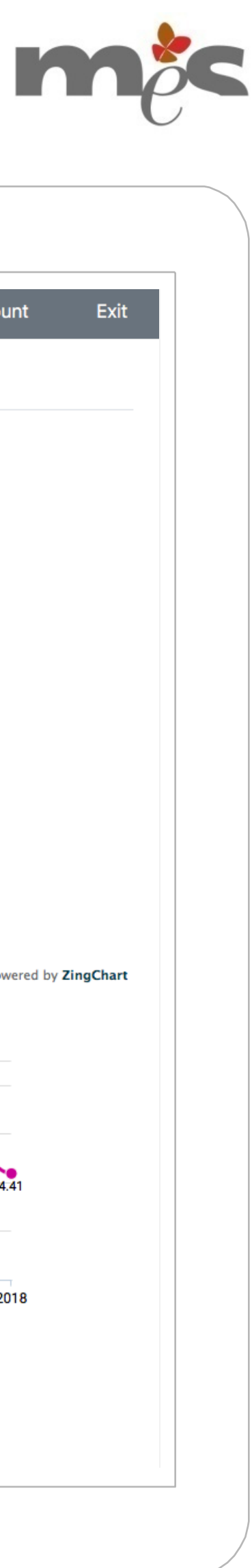

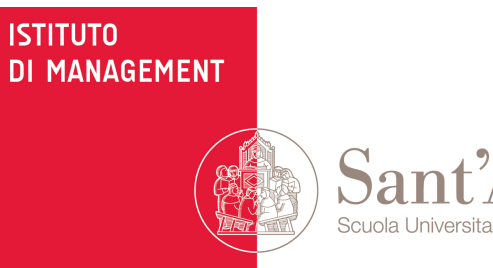

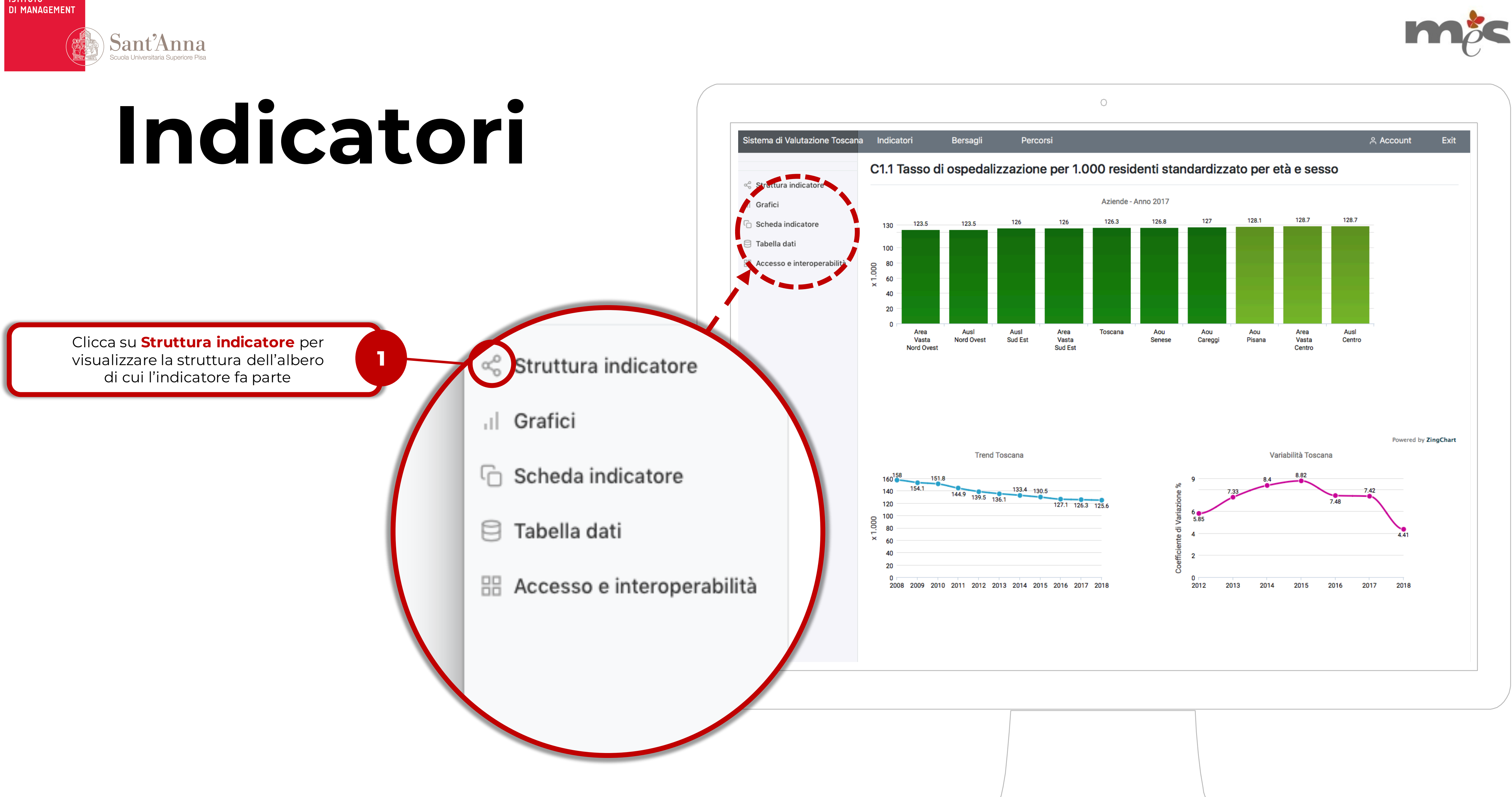

![](_page_14_Picture_0.jpeg)

La struttura dell'indicatore presenta l'intero albero di cui l'indicatore è parte. Per ogni ulteriore indicatore si ha la possibilità di vedere se è di valutazione o osservazione e la possibilità di consultare il singolo indicatore.

### n

### Sistema di Valutazione Toscana Indicatori Bersagli Percorsi 은 Account C1.1 Tasso di ospedalizzazione per 1.000 residenti standardizzato per età e sesso Struttura indicatore Grafici C1 Capacità di governo della domanda Indicatore valutato Consulta 🗅 Scheda indicatore C1.1 Tasso di ospedalizzazione per 1.000 residenti standardizzato per età e sesso Consulta Indicatore valutato 😑 Tabella dati 🔠 Accesso e interoperabilità C1.1.1 Tasso di ospedalizzazione standardizzato ricoveri ordinari acuti per 1.000 residenti Consulta Indicatore valutato C1.1.2 Tasso di ospedalizzazione standardizzato DH acuti per 1.000 residenti Indicatore di osservazione Consulta C1.1.1.1 Tasso ospedalizzazione DRG Medici acuti 0-64 anni per 1.000 residenti standardizzato per età e Indicatore valutato Consulta sesso C1.1.2.2.1 Tasso std di prestazioni chirurgiche in regime ambulatoriale Indicatore di osservazione Consulta C1.5 Indice di case mix Indicatore di osservazione Consulta B9.6 Rapporto tra tassi di ospedalizzazione urgente per titolo di studio Consulta Indicatore valutato B9.6.1 Rapporto tra tassi di ospedalizzazione programmati per titolo di studio Indicatore di osservazione dato non disponibile

![](_page_14_Picture_5.jpeg)

![](_page_14_Picture_7.jpeg)

Sant'Anna

### Indicatori Grafici

2

Questa sezione riporta gli istogrammi della valutazione delle Aziende, la variabilità regionale, il trend regionale e gli istogrammi per Zone-Distretto o Stabilimenti

e i relativi trend.

Clicca su **Grafici** per visualizzare i grafici di Azienda e zona distretto e i relativi trend e la variabilità Struttura indicatore

Grafici

Scheda indicatore G

8 Tabella dati

88 Accesso e interoperabilità

![](_page_15_Figure_10.jpeg)

![](_page_16_Picture_0.jpeg)

![](_page_16_Figure_2.jpeg)

Clicca su **Scheda indicatore** per visualizzare i campi che compongono

![](_page_17_Picture_0.jpeg)

### Indicatori Tabella dati

![](_page_17_Figure_2.jpeg)

|                                             |                 |                                | 0                                           |                           |             |            |
|---------------------------------------------|-----------------|--------------------------------|---------------------------------------------|---------------------------|-------------|------------|
| Sistema di Valutazione Toscana              | Indicatori      | Bersagli Percorsi              |                                             |                           |             | <b>A</b> ۾ |
| 🚓 struttura indicatore                      | C1.1 Tasso di d | ospedalizzazione per           | 1.000 residenti st                          | tandardizzato per e       | tà e sesso  |            |
| II Grafici                                  | Copy CSV PDF    |                                |                                             |                           |             | Search:    |
| C Scheda indicatore                         | Anno bersaglio  | <ul> <li>Indicatore</li> </ul> | Azienda                                     | 🔷 Valore                  | Valutazione | Numerato   |
| 3 Tabella dati 3 Accesso e interoperabilità | 2018            | C1.1                           | Bassa Val di Cecina<br>Cornia               | - Val di 117.115          | 5.000       | 17978.00   |
|                                             | 2018            | C1.1                           | Versilia                                    | 117.593                   | 5.000       | 20563.00   |
|                                             | 2018            | C1.1                           | Livornese                                   | 120.757                   | 5.000       | 22740.00   |
|                                             | 2018            | C1.1                           | Val di Chiana Aretina                       | a 120.807                 | 5.000       | 6673.00    |
|                                             | 2018            | C1.1                           | Empolese -Valdarno                          | Inferiore 121.489         | 5.000       | 30638.00   |
|                                             | 2018            | C1.1                           | Firenze                                     | 121.893                   | 5.000       | 50248.00   |
|                                             | 2018            | C1.1                           | Valle del Serchio                           | 123.006                   | 4.999       | 7714.00    |
|                                             | 2018            | C1.1                           | Alta Val di Cecina -                        | Val d'Era 123.013         | 4.997       | 18021.00   |
|                                             | 2018            | C1.1                           | Ausl NO                                     | 123.089                   | 4.982       | 168594.00  |
|                                             | 2018            | C1.1                           | Area Vasta NO                               | 123.089                   | 4.982       | 168594.00  |
|                                             | 2018            | C1.1                           | Piana di Lucca                              | 123.138                   | 4.972       | 21849.00   |
|                                             | 2018            | C1.1                           | Amiata Grossetana -<br>Metallifere - Grosse | - Colline 123.760<br>tana | 4.848       | 23209.00   |
|                                             | 2018            | C1.1                           | Fiorentina Nord-Ove                         | est 124.186               | 4.763       | 27110.00   |
|                                             | 2018            | C1.1                           | Apuane                                      | 124.412                   | 4.718       | 18755.00   |
|                                             | 2018            | C1.1                           | Aretina - Casentino                         | - 124.676                 | 4.665       | 26532.00   |

2018

2018

2018

2018

2018

2018

2018

2018

C1.1

C1.1

C1.1

C1.1

C1.1

C1.1

C1.1

C1.1

![](_page_17_Picture_7.jpeg)

Valtiberina

Toscana

Lunigiana

Ausl Centro

Area Vasta SE

Fiorentina Sud-Est

Ausl SE

Colline dell'Albegna

Area Vasta Centro

125.018

125.581

126.583

126.741

126.741

126.986

126.986

128.012

4.596

4.484

4.283

4.252

4.252

4.203

4.203

3.998

7147.00

502238.00

7984.00

219066.00

219066.00

114578.00

114578.00

25623.00

![](_page_17_Picture_8.jpeg)

![](_page_18_Picture_0.jpeg)

### Indicatori Accesso e interoperabilità

Le Application Programming interface sono lo strumento scelto dal Laboratorio MeS per favorire la consultazione, l'utilizzo e la diffusione dei dati relativi al Sistema di Valutazione.

Struttura indicatore

Grafici лĿ

C Scheda indicatore

Tabella dati

🔠 Accesso e interoperabilità

Clicca su **Accesso e interoperabilità** per le funzioni di interazione API

![](_page_18_Figure_10.jpeg)

![](_page_19_Picture_0.jpeg)

# 2. Bersagli

Sistema di Valutazione: bersagli per Aziende, Stabilimenti e Zone-Distretto

![](_page_19_Picture_3.jpeg)

![](_page_19_Picture_4.jpeg)

![](_page_20_Picture_0.jpeg)

Per offrire un'intuitiva rappresentazione di sintesi dei risultati Aziendali, gli indicatori sono riportati in una rappresentazione "a bersaglio". Lo schema del bersaglio permette di identificare istantaneamente i punti di forza e di debolezza. I "pallini" del bersaglio rappresentano la performance degli indicatori di sintesi. Gli indicatori con performance ottima si localizzano al centro del bersaglio; quelli con performance scarsa si trovano, invece, sulla fascia rossa esterna.

0 F19A F17 B5 F15 F12A **B**7 F10A B20E F11 B22 B24A F3 F1 B26 E2 B28 Cl D18A C2 D17 C14 C28 C4 C22 C21 C5 C5E C17 C6 C16 C7B C15 C13 C7C C7D C8A C10 C10C C11A C9

![](_page_20_Picture_4.jpeg)

 $\sim$ 

![](_page_20_Picture_6.jpeg)

![](_page_20_Picture_7.jpeg)

![](_page_21_Picture_0.jpeg)

Per consultare i **Bersagli**, cliccare sulla relativa voce di menu in alto o a sinistra. Viene così visualizzata la pagina principale della sezione Bersagli.

![](_page_21_Figure_4.jpeg)

![](_page_21_Picture_5.jpeg)

![](_page_22_Picture_0.jpeg)

2

Nei menu a tendina che compaiono è possibile decidere se vedere i bersagli di un'**Azienda**, uno **Stabilimento** o una **Zona** e di quale **anno.** 

Scegli una Azienda

Scegli l'anno di interesse

Crea bersaglio

![](_page_22_Picture_6.jpeg)

![](_page_22_Figure_7.jpeg)

![](_page_23_Picture_0.jpeg)

Cliccando sul singolo "pallino" del bersaglio si accede alla **scheda del relativo indicatore** 

![](_page_23_Picture_3.jpeg)

### h

![](_page_23_Figure_5.jpeg)

| how 50 ᅌ  | entries      |                                                                                                    | Search:     |          |
|-----------|--------------|----------------------------------------------------------------------------------------------------|-------------|----------|
| Sistema 🔺 | Indicatore 🍦 | Descrizione                                                                                        | Valutazione | \$<br>4  |
| TOSCANA   | F19A         | Costo medio per punto Drg                                                                          | 2.537       | Consulta |
| TOSCANA   | F17          | Costo sanitario pro capite                                                                         | 1.66        | Consulta |
| TOSCANA   | F15          | Efficienza ed Efficacia nei Servizi di Prevenzione Igiene e Sicurezza nei Luoghi di Lavoro (PISLL) | 2.379       | Consulta |
| TOSCANA   | F12A         | Efficienza prescrittiva farmaceutica territoriale                                                  | 3.701       | Consulta |
| TOSCANA   | F10A         | Governo della spesa farmaceutica e dispositivi                                                     | 2.675       | Consulta |
| TOSCANA   | F11          | Indice di compensazione                                                                            | 3.779       | Consulta |
|           |              |                                                                                                    |             |          |

C10

![](_page_23_Picture_8.jpeg)

![](_page_23_Picture_9.jpeg)

![](_page_23_Picture_10.jpeg)

![](_page_24_Picture_0.jpeg)

![](_page_24_Figure_2.jpeg)

![](_page_24_Picture_5.jpeg)

![](_page_25_Picture_0.jpeg)

# **3. Percorsi**

I pentagrammi e tutto ciò che serve per consultarli

![](_page_25_Picture_3.jpeg)

![](_page_26_Picture_0.jpeg)

### Percorsi

I percorsi vengono rappresentati sotto forma di pentagramma – anch'esso suddiviso in cinque fasce di valutazione – articolati nelle diverse fasi: le "note" riproducono i singoli indicatori. Attraverso questa soluzione vengono riportati esclusivamente gli indicatori valutati.

![](_page_26_Figure_4.jpeg)

![](_page_26_Picture_5.jpeg)

![](_page_27_Picture_0.jpeg)

### Percorsi

Nel menu a sinistra compaiono i 6 **percorsi**. Clicca su ognuno di essi per visualizzarlo.

P1 Materno infantile

P2 Oncologico

P3 Assistenza domiciliare e residenziale

P4 Salute Mentale

P5 Cronicità

P6 Emergenza Urgenza

![](_page_27_Figure_10.jpeg)

![](_page_28_Picture_0.jpeg)

### Percorsi

![](_page_28_Figure_2.jpeg)

Selezionare l'Area Vasta o la Zona-Distretto di interesse per visualizzare i pentagrammi dei relativi percorsi

![](_page_28_Figure_4.jpeg)

![](_page_29_Picture_0.jpeg)

### Consulta la piattaforma PES

![](_page_29_Picture_2.jpeg)

![](_page_29_Picture_4.jpeg)

### https://performance.santannapisa.it

ISTITUTO DI MANAGEMENT Sant'Anna Scuola Universitaria Superiore Pisa

![](_page_30_Picture_2.jpeg)

### Grazie per l'attenzione.